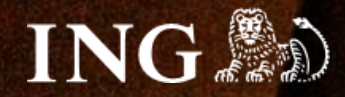

# Shopify

# Jak zainstalować bramkę płatności imoje?

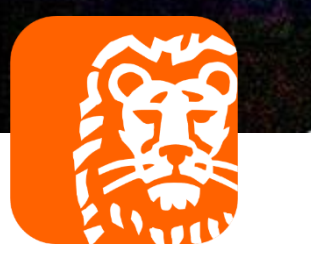

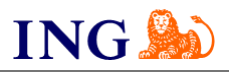

## Skorzystaj z przewodnika, jeśli:

→ instalujesz imoje pierwszy raz w swoim sklepie online.

## Zanim zaczniesz

Sprawdź, czy możesz zalogować się do:

→ panelu administracyjnego imoje <u>imoje.ing.pl</u>.

\*Wiadomość z instrukcją aktywacji panelu administracyjnego imoje wysyłamy z adresu <u>kontakt@imoje.pl</u>.

Jeżeli nie widzisz e-mail w swojej skrzynce pocztowej, sprawdź folder "SPAM" lub wpisz wskazany adres w okno wyszukiwarki poczty.

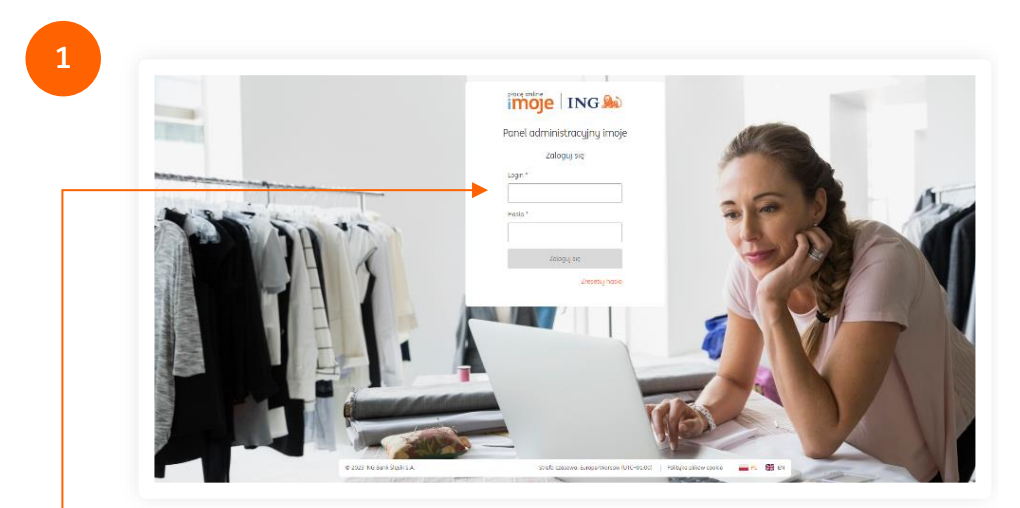

Przejdź na <u>imoje.ing.pl</u> i zaloguj się do panelu administracyjnego.

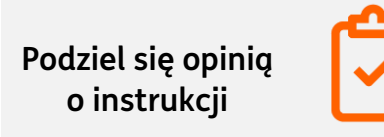

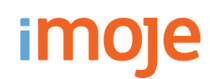

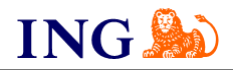

| ★ Sklepy                          | sakcje Linki płatności    | Wypłaty Raporty      |
|-----------------------------------|---------------------------|----------------------|
| Sklepy                            |                           |                      |
| Wyszukaj                          |                           | ٩                    |
| Wyszukaj po nazwie, adresie W     | WW lub identyfikatorze    |                      |
| 략 Pokaż filtry 🛛 🚯 Dodaj          | sklep 🔮 Pobierz pluginy 🔮 | Pobierz dokumentacje |
| Nazwa sklepu<br><sup>Status</sup> |                           |                      |
| Sklep<br>Ø Aktywny                |                           |                      |
|                                   |                           |                      |
|                                   |                           |                      |
|                                   |                           |                      |

Kliknij w Szczegóły i wybierz zakładkę Dane do integracji

– pozostaw ją otwartą, przyda się w dalszej części instalacji.•-

Podziel się opinią o instrukcji

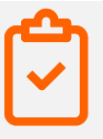

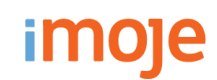

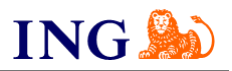

## Wejdź na <u>https://apps.shopify.com/imoje?locale=pl</u>

|                                | Select payment method                                                           |
|--------------------------------|---------------------------------------------------------------------------------|
| Gratis                         | C indje pog later T twees                                                       |
|                                | BLK payment                                                                     |
| Ocena (0,0) Recenzje Deweloper | n Poy By Link                                                                   |
| 7☆☆☆☆ 0 <u>ING Bank Sląski</u> | Cord pagment VISA 👥 Eng Eng                                                     |
| Dodai anlikacie                |                                                                                 |
| boudj dpirkację                | The website cost taskins by the page to website year strengt <b>Casels Many</b> |
|                                | 2002 red laws Spin 1.4                                                          |
|                                |                                                                                 |

## -• Dodaj aplikację

W zależności od tego, czy jesteś zalogowany do **Shopify App Store**, mogą wyświetlić się inne komunikaty. Postępuj zgodnie z instrukcjami wyświetlanymi na ekranie.

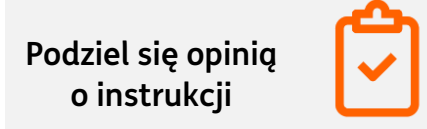

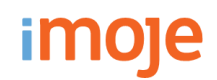

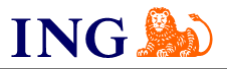

4

| moje imoje                                                       | ince e                                                       |  |
|------------------------------------------------------------------|--------------------------------------------------------------|--|
| ratis                                                            | Twoje sklepy 🗸 🗸 😽                                           |  |
| cena (0,0) Recenzje Deweloper<br>· ☆☆☆☆ 0 <u>ING Bank Śląski</u> | n                                                            |  |
| Dodaj aplikację                                                  | <b>n</b>                                                     |  |
|                                                                  |                                                              |  |
|                                                                  | Nie widzisz swojego sklepu? Zaloguj się za pomocą adresu URL |  |

Następnie, wybierz konkretny sklep, na którym chcesz zainstalować imoje.

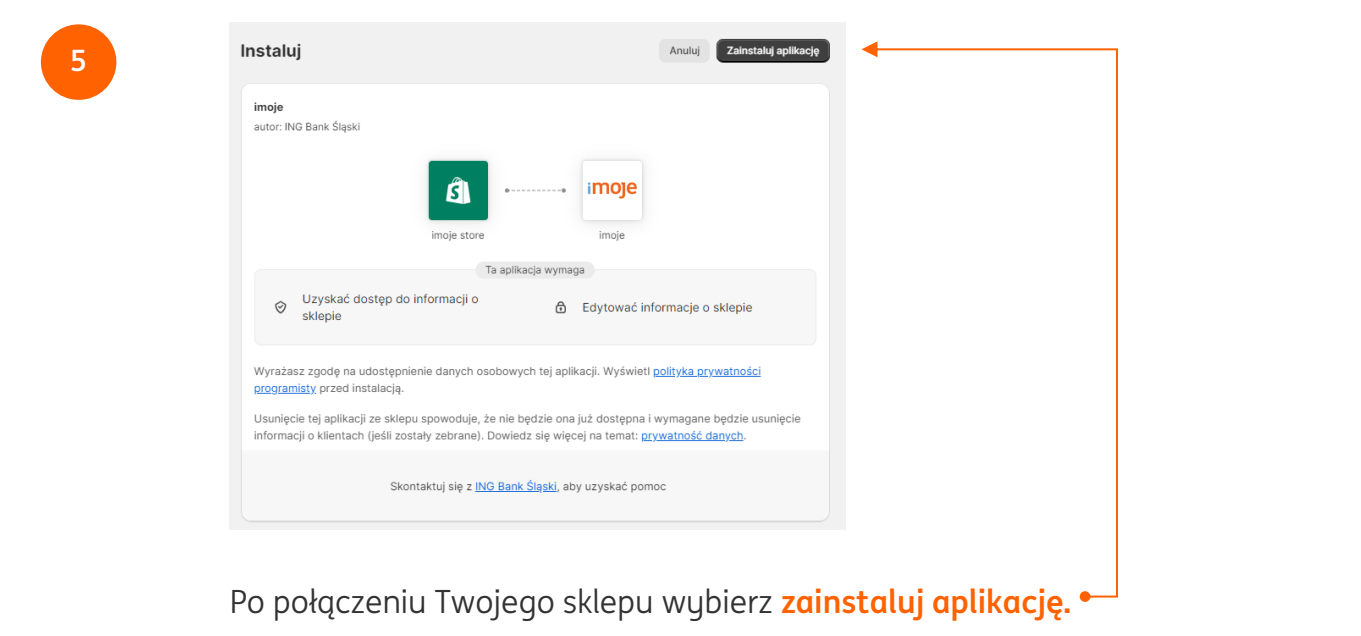

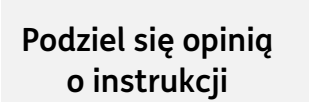

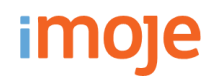

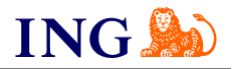

#### ← imoje

6

#### 🛆 Dokończ konfigurowanie swojego konta imoje

Nie możesz przyjmować płatności za pośrednictwem tego dostawcy, ponieważ nie zakończyłeś konfigurowania konta, które masz u niego.

#### Informacje o imoje

imoje is the first online payment gateway in Poland provided by a bank – ING Bank Śląski S.A., which offers the following payment methods: BLIK, fast bank transfers (pbl), card payments, including ApplePay and Google Pay and a buy-now-pay-later option provided by PayPo and Twisto. The solution provides all customers with all the most popular payment methods in one place.

Dowiedz się więcej o imoje

#### Status konta

Jesteś połączony(-a) z imoje, ale nie możesz za jego pośrednictwem przyjmować płatności, ponieważ musisz dokończyć konfigurowanie konta, które masz u niego. Kliknij **zarządzaj**, aby dokończyć konfigurowanie konta.

Skontaktuj się z: imoje Zarządzaj

Odinstaluj imoje

Wybierz Zarządzaj.•

Podziel się opinią o instrukcji

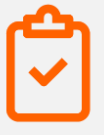

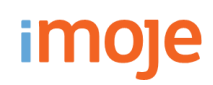

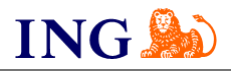

| place online                                        | Aby aktywować płatności imoje – <mark>wklej do aplikacji skopiowane</mark><br><b>panelu administracyjnego imoje dane</b> :                                                                                                    |
|-----------------------------------------------------|----------------------------------------------------------------------------------------------------|
| imoje                                               | - Identyfikator klienta,                                                                                                    |
| Aktywuj płatność imoje                              | - Identyfikator sklepu,                                                                                                    |
| Podaj dane swojego sklepu                           | - Klucz sklepu,                                                                                                    |
| Identyfikator klienta 💿                             | <ul> <li>- Klucz API znajdziesz wybierając z menu głównego "Ustawienic<br/>"Klucze API", "Szczegóły" znajduje się pole "Token autoryzacyjny<br/>- skopiuj klucz i wklej go w wyświetlanym oknie.</li> <li>Zakończ klikając Zapisz.</li> </ul> |
| Klucz API                                           | Sklepy - szczegóły                                                                                                    |
| Czas ważności transakcji ⑦                          | Dane sklepu       Dane do integracji       Metody płatności                                                                                                    |
| Zapisz                                              | Identyfikator klienta:     ufqvx2k21j8hzsgpzxik     Skopiuj       Identyfikator sklepu:     e6b4ca03-bfce-4a8c-bb0c-b89d2e586d78     Skopiuj                                                                                                  |
|                                                     | Klucz sklepu:         b4_bx5ek24sU0U1A_LoH4wvha1tvlewLjdfB         Skopiuj                                                                                                    |
| Nie masz konta w imoje? <mark>Sprawdź tuta</mark> j | Adres notyfikacji: - Edytuj                                                                                                    |
|                                                     | Adresy notyfikacji mailowych: - Edytuj<br>(Zrealizowanych transakcji):                                                                                                    |

ING Księgowość

\*Czas ważności transakcji wyrażany jest w sekundach.

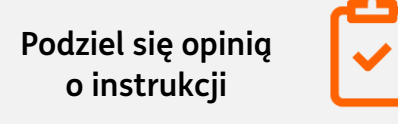

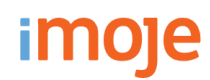

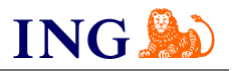

| Informacje o in                                      | noje                                                            | ~           |
|------------------------------------------------------|-----------------------------------------------------------------|-------------|
| <b>Status konta</b><br>Jesteś połączor<br>płatności. | ης(-a) z imoje jako Imoje. Aktywuj swoje konto, aby rozpocząć μ | rzyjmowanie |
|                                                      | Skontaktuj się z: imoje                                         | Zarządzaj   |
| VISA V                                               | isa                                                             |             |
| <b>I</b>                                             | fastercard                                                      |             |
| Slik B                                               | LIK                                                             |             |
| <b>Tryb testowy</b><br>Przetestuj swoja              | ą konfigurację imoje poprzez symulację udanych i nieudanych tr  | ansakcji.   |
| Włącz tryb                                           | testowy                                                         |             |
| Odinstaluj imoje                                     |                                                                 | Aktywuj imo |

powyższe opcje i wybierz Aktywuj imoje.•

### **ING LEASE NOW**

Ze względów technologicznych po stronie platformy Shopify, nie mamy możliwości udostępniania płatności ING Lease Now.

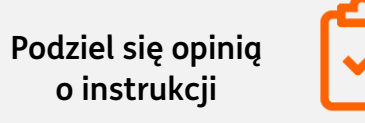

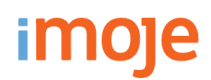

9

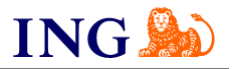

| Sklepy – szczegóły<br>Sklep testowy https://sandbox.test.shop. | moje.pl                              |         |
|----------------------------------------------------------------|--------------------------------------|---------|
| Dane sklepu Dane do integracji                                 | Metody płatności                     |         |
| 🛨 Pobierz pluginy 🛛 生 Pobierz dok                              | umentacje                            |         |
| Identyfikator klienta:                                         | ufqvx2k21j8hzsgpzxik                 | Skopiuj |
| ldentyfikator sklepu:                                          | e6b4ca03-bfce-4a8c-bb0c-b89d2e586d78 | Skopiuj |
| Klucz sklepu:                                                  | b4_bx5ek24sU0U1A_LaH4wvha1tvlewLjdfB | Skopiuj |
| Adres notyfikacji:                                             | -                                    | Edytuj  |
| Adresy notyfikacji mailowych:<br>(Zrealizowanych transakcji):  | -                                    | Edytuj  |
| ING Księgowość                                                 |                                      |         |
| Klucz API:                                                     | -                                    | Edytuj  |

Ostatnim elementem integracji jest dodanie adresu notyfikacji do Panelu Administracyjnego imoje. W tym celu wybierz odpowiedni sklep z zakładki **Sklepy**, kliknij w **Szczegóły** i wybierz zakładkę **Dane do integracji**.

W zaznaczonym miejscu umieść następujacy adres: <u>https://sfapp.imoje.pl/imoje/notification</u>

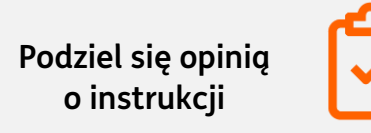

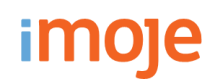

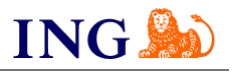

## 10

| IP Imoje - test PL<br>imoje-test-pl.myshopify.com                                                                                                    | Realizacja zakupu                                                                                                    |
|----------------------------------------------------------------------------------------------------|----------------------------------------------------------------------------------------------------|
| 雷 Dane sklepu<br>値 Plan<br>鼠 Rozliczenie<br>論 Użytkownicy i uprawnienia                                                                                                    | Styl strony realizacji zakupu<br>Przekazywanie logo sklepu, zmiana kolorów oraz czcionki itp.<br>Dostosuj stronę realizacji zakupu                                                                                              |
| <ul> <li>Płatności</li> <li>Realizacja zakupu</li> </ul>                                                                                                    | Metoda kontaktu z klientem ①                                                                                                    |
| <ul> <li>Konta klientów</li> <li>Wysyłka i dostawa</li> </ul>                                                                                                    | Wybierz metodę kontaktu, której używają klienci, aby zrealizować zakup.           Klienci będą otrzymywać powiadomienia o zamówieniach i wysylkach skonfigurowane w ustawienia cowiadomień.           Numer telefonu lub e-mail |
| <ul> <li>Čta i podatki</li> <li>Lokalizacje</li> </ul>                                                                                                    | E-mail     Wyświetl link do pobrania Aplikacia Shop                                                                                                    |
| Karty prezentowe     Rynki     Apikacia i kapaky sprzedaty                                                                                                    | Klienci będą mogli śledzić swoje zamówienie w aplikacji Shop. Wymagaj od klienta zalogowania się na konto przed realizacją zakupu                                                                                               |
| Commy Commy Commy Commy Common Common Commo | Informacje dotyczące klienta                                                                                                    |
| <ul><li>Marka</li><li>Powiadomienia</li></ul>                                                                                                    | Pelna nazwa O Wymagaj tylko nazwiska O Wymagaj lojicini je zazwiska                                                                                                    |
| <ul> <li>Dane niestandardowe</li> <li>Języki</li> </ul>                                                                                                    | Viymagajimienia i nazwiska<br>Nazwa firmy                                                                                                    |
| 9 Polityki<br>☵ Dziennik działania sklepu                                                                                                    | Vie uwzgiędniaj zawcane     Opcjonalnie     Wymagane                                                                                                    |

## Aby przeprowadzić aktualizację i wyeliminować ewentualne błędy należy:

- Zalogować się do panelu administracyjnego sklepu na platformie Shopify,

- Wybrać "Ustawienia", które znajdują się w lewym, dolnym rogu strony,

- Następnie wybrać zakładkę "Realizacja zakupu",

- W sekcji "Metoda kontaktu z klientem" należy wybrać opcję "email",

- Ostatnim elementem jest zapisanie naniesionych zmian, przez kliknięcie "Zapisz" w prawym, górnym rogu strony.

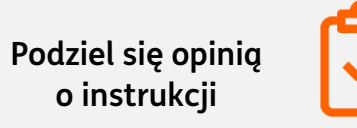

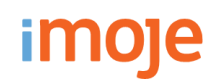

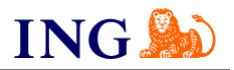

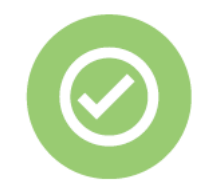

# To wszystko! Możesz już korzystać płatności imoje w Shopify.

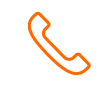

## 32 319 35 70

Działamy od poniedziałku do piątku w godzinach: 9.00 - 16.00.

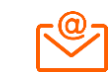

<u>kontakt.tech@imoje.pl</u>

Niniejsza informacja stanowi wyłącznie informację edukacyjną i nie stanowi oferty w rozumieniu przepisów Kodeksu cywilnego. Została przygotowana przez ING Bank Śląski S.A., z siedzibą przy ul. Sokolskiej 34, 40-086 Katowice, zarejestrowaną w Krajowym Rejestrze Sądowym pod numerem KRS 0000005469 przez Sąd Rejonowy Katowice - Wschód w Katowicach, Wydział VIII Gospodarczy Krajowego Rejestru Sądowego, NIP: 634-013-54-75, REGON: 271514909, kapitał zakładowy 130 100 000 zł w całości opłacony.

Podziel się opinią o instrukcji

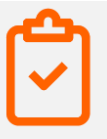